| 2                                                                                                    | Punkty – włączamy lub wyłączamy punkty na obiekcie Przesuń punkty. Dowolny gotowy już punkt możemy przesunąć w inne miejsce                         | Edytuj punkty                                  | × ×   |  |
|----------------------------------------------------------------------------------------------------|----------------------------------------------------------------------------------------------------|------------------------------------------------|-------|--|
| <b>Wstaw punkty</b> . Po wybraniu tego elementu i kliknięciu na krzywą pomiędzy 2 punktami wstawimy nowy.                                                                                                    |                                                                                                    |                                                |       |  |
| *                                                                                                    | <b>Usuń punkty</b> . Kliknij na punkt do usunięcia i wciśnij tę ikonkę. Jeśli usuwasz kilka węzłów jednocześnie zaznaczaj je z klawiszem SHIFT.     |                                                |       |  |
| 8                                                                                                    | <b>Podziel krzywą</b> . Ta ikona rozdziela krzywą na 2 lub więcej części. Zaznacz punkt lub punkty (SHIFT), który chcesz rozdzielić i kliknij ikonę |                                                |       |  |
| <b>Konwertuj na krzywą</b> . Zamienia krzywą na prostą lub odwrotnie. Jeśli zaznaczysz pojedynczy punkt krzywa przed punktem zostanie zmieniona. Zaznaczenie 2 punktów spowoduje, że krzywa pomiędzy nimi zostanie zmieniona. |                                                                                                    |                                                |       |  |
| <b>Punkt narożny</b> (ostry narożnik), <b>płynne przejście</b> (łagodny narożnik), <b>przejście symetryczne</b> (symetryczna czyli równa po obu stronach)                                                                     |                                                                                                    |                                                |       |  |
| 4                                                                                                    | Zamknij krzywą Beziera. Pierwszy i ostatni punkt krzywej z<br>powiększony kwadracik (punkcik)                                                       | zostaną połączone. W miejscu połączenia pojawi | i się |  |
|                                                                                                    |                                                                                                    |                                                |       |  |

Zredukuj punkty. Redukcja czyli zmniejszenie ilości zaznaczonych punktów, ale tylko na linii prostej